## 5章. 資料のアップロードと記事への挿入(リンク)

投稿する記事に、PDFのような参照資料を添付(リンク)するケースです。

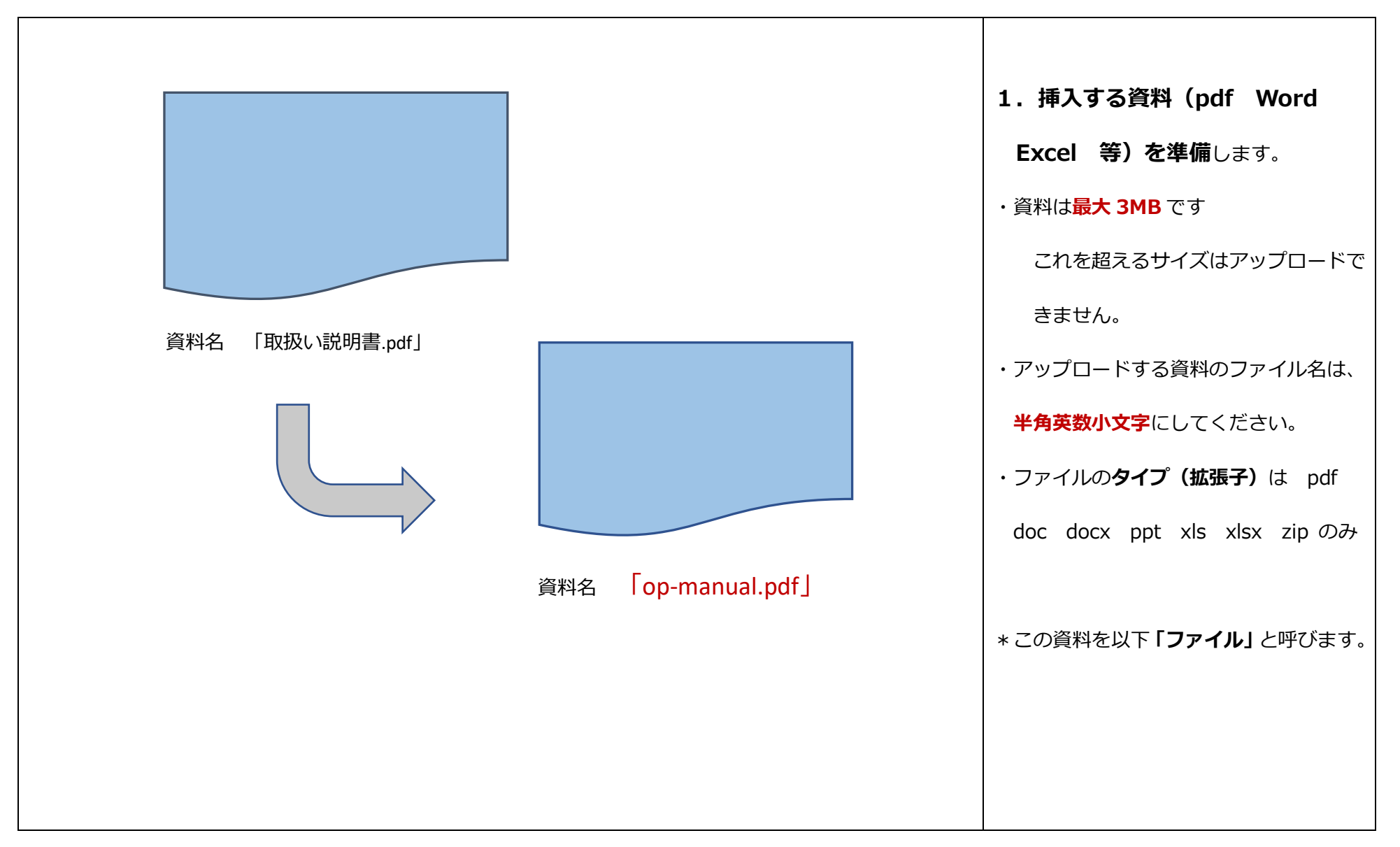

| フォントファ 、フォントサイ 、   ア フォントファ 、フォントサイ 、   B 【 旦 ▲ 、 ▲ 、 ▲ 、 ▲ 、 ● ● ● ● ● ● ● ● ● ● ● ●                    | 2. ログインを行います。         (2 章参照)         3. 新規記事の作成         ・記事投稿者用メニューから、「新規記事の         投稿・編集」をクリックし、記事を作成         します(3章参照) |
|----------------------------------------------------------------------------------------------------|----------------------------------------------------------------------------------------------------|
| バス: 単語数: 1<br>▲<br>● 標準テンプレートを使う (初心者向け)<br>✓保存 ★キャンセル                                                   | 4. ファイルをリンクする言葉を作<br>成します。<br>①記事に添付するファイルをリンクする<br>言葉 (テキスト、日本語可)を記入しま                                                    |
| <ul> <li>フォントファ・フォントサイ・</li> <li>フォントファ・フォントサイ・</li> <li>ア・・・・・・・・・・・・・・・・・・・・・・・・・・・・・・・・・・・・</li></ul> | す。<br>(ここでは「取扱い説明書」と記述)。<br>5. リンクを作ります<br>②テキストを(リンクのため)左ボタンで<br>ドラッグし、次に「ファイルの挿入/編<br>集」ボタンをクリックします。                     |

|                                    |                             |            |                  | _                            |
|------------------------------------|-----------------------------|------------|------------------|------------------------------|
| ファイルマネージャ                          | 7                           |            | ×                |                              |
| ファイル 高度                            |                             |            |                  | ③ファイル管理画面が表示されます。            |
| URL                                |                             |            |                  | (ここはファイルを保存管理および情報           |
| タイトル                               |                             |            |                  | 設定する場所です。)                   |
| フォーマット                             | Link • Open With            |            | 未設定              |                              |
| テキスト                               | 取扱い説明書                      | ターゲット      | 新しいウインドウで開く 🔹    |                              |
| レイアウト                              | □ アイコン                      | S          |                  |                              |
| サイズクラス                             | ▼ 日付クラス                     |            | <b></b>          |                              |
| <b>兪</b> / (0 フォルダ, 2 ファ・          | ()L)                        | 新規フォル      | ダ 🌆 アップロード ? ヘルプ | │                            |
| □ ↓ <sup>2</sup> ↓ <sup>2</sup> 名前 | ↓』 サイズ ↓』 日付                | <u>।</u> २ | 詳細               |                              |
| DSCF2300_568                       | 5.JPG 79.36 KB 2018-12-06   |            |                  | ます。<br>                      |
| ringo_sanchi_58                    | 095.jpg 19.78 KB 2019-06-24 |            |                  | ④ファイルの <b>新規のアップロード</b> を指示し |
|                                    |                             |            |                  | ます。                          |
|                                    |                             |            |                  |                              |
|                                    |                             |            |                  |                              |
|                                    |                             |            |                  |                              |
|                                    | 主一 今て •                     |            |                  |                              |
|                                    |                             |            |                  |                              |
|                                    |                             | C再         | 読込 🗸 挿入 🗙 キャンセル  |                              |
|                                    |                             |            |                  |                              |
|                                    |                             |            |                  |                              |

| アップロード ×                       | ⑤画像の <b>アップロード補助画面</b> が表示され   |
|--------------------------------|--------------------------------|
|                                | ます。                            |
| Cこにファイルをドロップ                   | ・ファイルを枠に画像をドロップする。             |
|                                | または、「参照」をクリック                  |
|                                | あなたの PC 等のエクスプローラが開            |
| <b>Q 参照 Δ アップロード X</b> 閉じる     | くので、必要なファイルを選択し、ク              |
|                                | リック。                           |
|                                | ・「ファイル名」欄に当該ファイル名が             |
| アップロード ×                       | 指示されたことを確認して「開く」               |
| ▶ op-manual .pdf 184.34 KB 💼 着 | をクリック。                         |
|                                | ・ <b>アップロード画面</b> にもどると、選んだフ   |
| ここにファイルをドロップ                   | アイルが設定されます。                    |
| •                              | くその画像のファイル名は英数小文字になって          |
| <b>Q 参照 🏠 アップロード 🗙</b> 閉じる     | いますか?>                         |
|                                |                                |
|                                | ⑥ <b>「アップロード」</b> ボタンをクリック<br> |
|                                |                                |

| ファイルマネージャ                                 |        |           |                             |           |                    |                   | ×        |                              |
|-------------------------------------------|--------|-----------|-----------------------------|-----------|--------------------|-------------------|----------|------------------------------|
| ファイル 高度                                   |        |           |                             |           |                    |                   |          | ⑦再び <b>ファイル管理画面</b> になり、アップロ |
| URL images/z-civicd/testxyz/op-manual.pdf |        |           |                             |           | ードしたファイルがシステムに登録され |                   |          |                              |
| タイトル                                      |        |           |                             |           |                    |                   |          | ました。(下段にあるファイルフォルダー          |
| フォーマット                                    | Link   |           | <ul> <li>Open Wi</li> </ul> | th        | 未設定                |                   | ¥        | 参照)                          |
| テキスト                                      | 取扱い説明書 |           |                             | ターゲット     | 新しいウ               | インドウで開く           | •        |                              |
| レイアウト                                     | 🗌 アイコン | ✓ テキスト    | 🗌 サイズ                       | 184.34 KB | C 🗆 E              | 日付 Y-m-d          | G        | ⑧ファイルの貼付と <b>表示情報の</b> 詳細を指示 |
| サイズクラス                                    |        |           | <ul> <li>日付クラ</li> </ul>    | ス         |                    |                   | •        | する。                          |
| (0フォルダ, 3ファイル)                            |        |           |                             |           | 新規フォノ              | ダ 🏠 アップロード        | : 🕜 ヘルプ  | ・もう一度、下段にある対象ファイルの「フ         |
| □ ↓2 ↓2 名前                                |        | ↓] サイズ    | ↓↓日付                        |           | Q                  | 詳細                | •        | マイルターをクリック                   |
| DSCF2300_568f5.JPG                        |        | 79.36 KB  | 2018-12-06                  |           | op                 | -manual<br>f ファイル | â        |                              |
| 🕑 🔀 op-manual.pdf                         |        | 184.34 KB | 2019-06-25                  |           | り。<br>サ            | イズ: 184.34 KB     | Ľ        | ・画面上部に当該ファイルの URL が表示        |
| ringo_sanchi_58095.jp                     | g      | 19.78 KB  | 2019-06-24                  |           | 13                 | IE: 2019-06-25    | 4<br>×   | されます。(認識されたことを表す)            |
|                                           |        |           |                             |           |                    |                   | <u>م</u> | * この確認は大切です。                 |
|                                           |        |           |                             |           |                    |                   |          | ・ <b>ターゲット欄</b> が「新しいウィンドウで開 |
|                                           |        |           |                             |           |                    |                   |          |                              |
|                                           |        |           |                             |           |                    |                   |          | く (テノオルト)」になつ (います。<br>      |
|                                           |        | 表示全て▼     |                             |           |                    |                   |          |                              |
|                                           |        |           |                             |           | C #                | 読込 ✓ 挿入           | ★ キャンセル  | ⑨「 <b>挿入」</b> ボタンをクリックすると、指定 |
|                                           |        |           |                             |           |                    |                   |          | <br>  したテキストにファイルが貼り付きます。    |
|                                           |        |           |                             |           |                    |                   |          |                              |

| これはテスト記事です。   ビデオを使うと、伝えたい内容を明確に表現できます。[月<br>ビデオを使うと、伝えたい内容を明確に表現できます。[月<br>ビデオを、それに応じた埋め込みコードの形式で貼り付け<br>キーワードを入力して、文書に最適なビデオをオンライン<br>いるヘッダー、フッター、表紙、テキストボックスデザー<br>書を作成できます。   取扱い説明書 | イ ▼      | <ul> <li>⑩指定テキストにファイル(PDF 資料)が</li> <li>張り付きました。</li> <li>左図のように「取扱い説明書」の日本語</li> <li>テキストの色が青色に変わり、下線が付きました</li> <li>* このように、登録する「ファイル名」が</li> <li>英数小文字でも、貼り付ける「テキスト</li> <li>は日本語でのKです。ここは混同しやす</li> </ul> |
|----------------------------------------------------------------------------------------------------|----------|----------------------------------------------------------------------------------------------------|
| パス:<br></td <th>単語数: 1 🦼</th> <td>いのでご注意ください。<br/>⑨「保存」をクリックします。</td>                                                                                                    | 単語数: 1 🦼 | いのでご注意ください。<br>⑨「保存」をクリックします。                                                                                                    |

## 資料のリンクの修正・編集

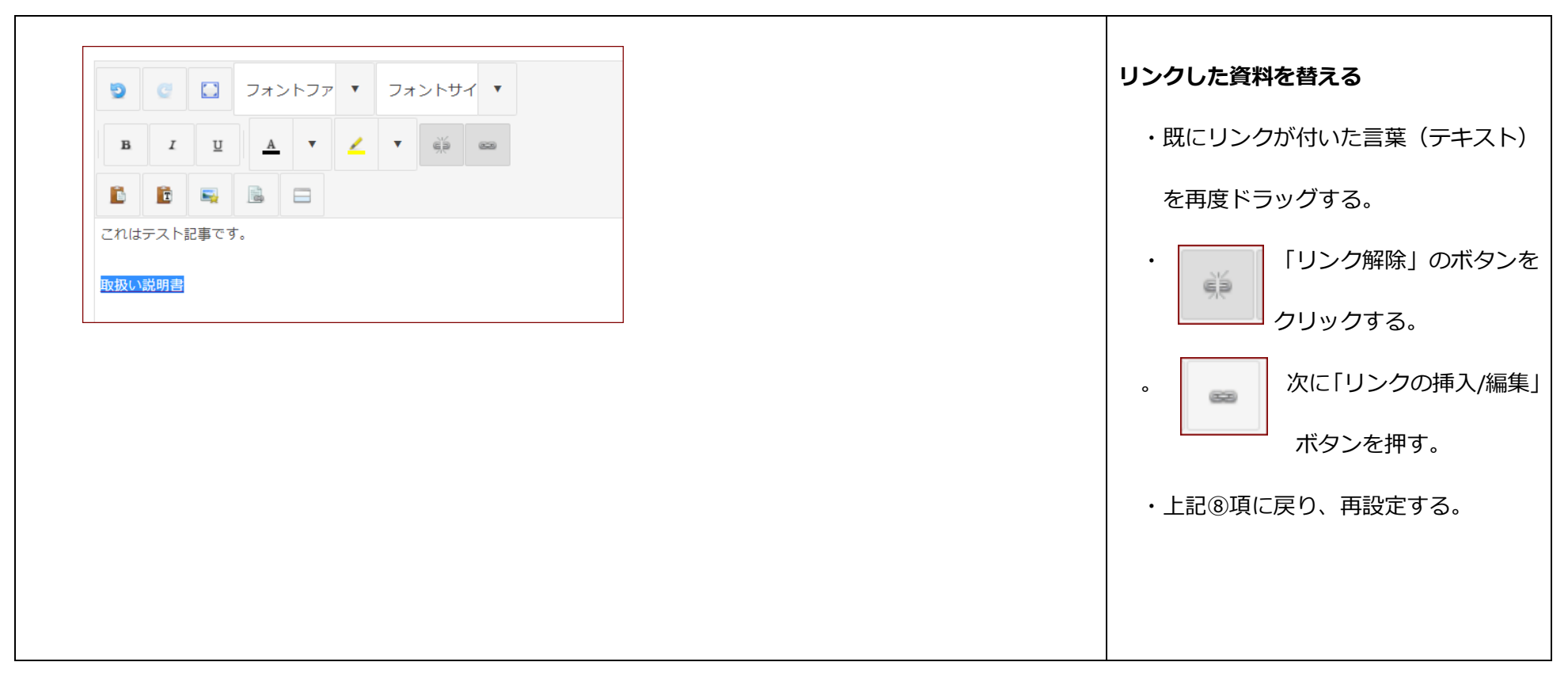

## 付録 ファイル管理画面のアイコンについて (便利機能)

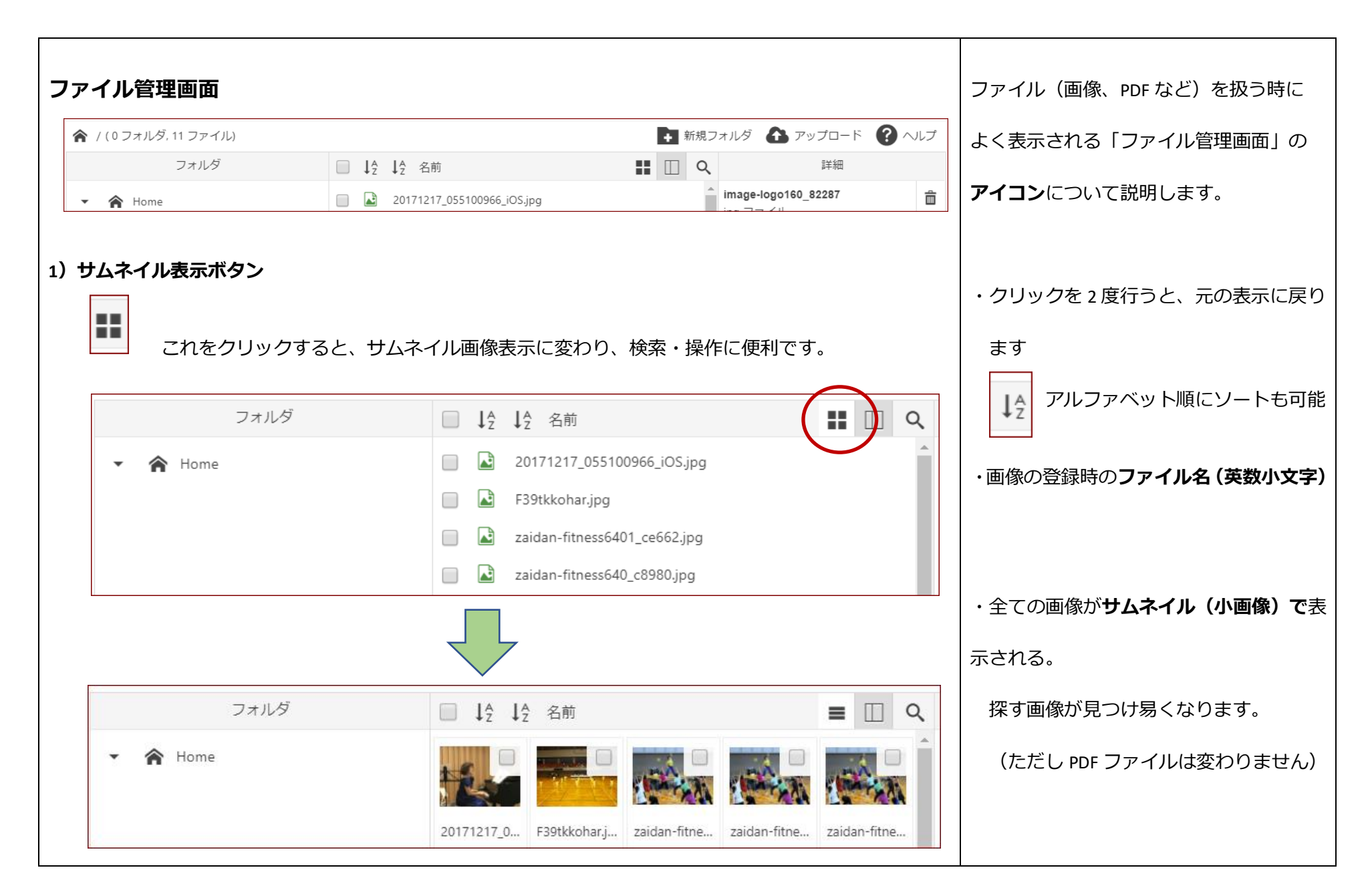

| 2)ファイルの登録日の  | 表示ボタン                      | ・クリックを2度行うと、元の表示に戻り                    |             |                                      |
|--------------|----------------------------|----------------------------------------|-------------|--------------------------------------|
| CINE 2       | クリックすると、 <b>ファイルの登</b> 録   | ます                                     |             |                                      |
| フォ           | ルダ 🗋 🎝                     | ₽ 名前                                   |             |                                      |
| ▪ 🏫 Home     |                            | )-46.png<br>20171217_055100966_iOS.jpg |             | ・登録時の <b>ファイル名(英数小文字)</b>            |
|              |                            |                                        |             | ・全てのファイルの <b>登録日付けとそのサイ</b>          |
| □ ↓ 2 ↓ 2 名前 | ↓」 日付                      | ↓] サイズ                                 | <b>II</b> Q |                                      |
| 🔲 🗟 0-46.png | 2014-10-29                 | 19.49 KB                               | A           | 入い衣示されます。                            |
| 20171217_05  | 5100966_iOS.jpg 2018-11-23 | 59.88 KB                               |             |                                      |
|              |                            |                                        |             | * この機能により、古いファイルを整理・<br>削除することが可能です、 |
|              |                            |                                        |             |                                      |